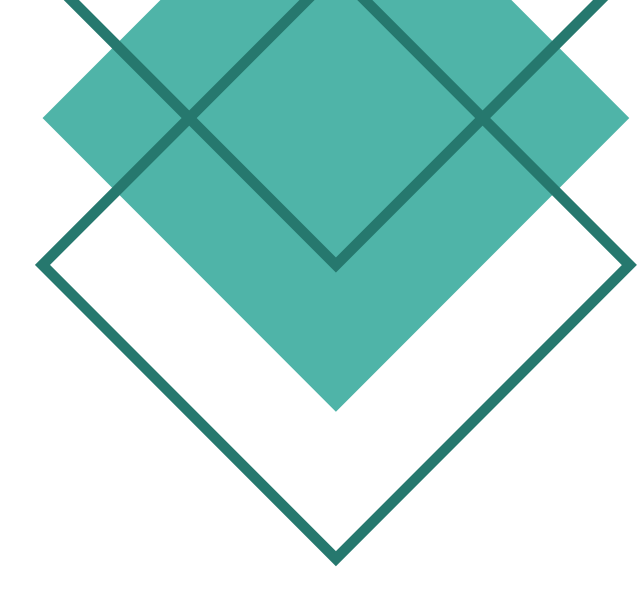

# **คู่มือ** E-SERVICE

## เทศบาลตำบลชนบท อำเภอชนบท จังหวัดขอนแก่น

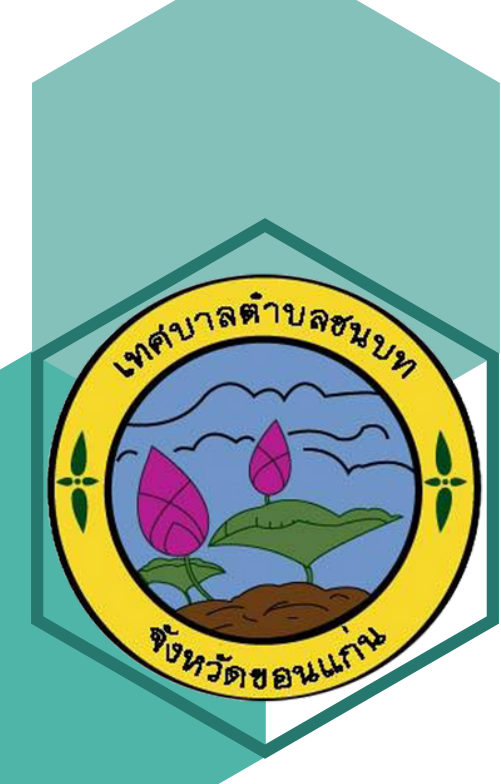

#### คู่มือการให้บริการ E – Service ของเทศบาลตำบลชนบท อำเภอชนบท จังหวัดขอนแก่น

#### การใช้บริการผ่านเว็บไซต์เทศบาลตำบลชนบท

๑. กดเลือก E – Service บริการออนไลน์ หน้าเว็บไซต์หลักเทศบาลตำบลชนบท มี ๒ ตัวเลือก

๑.๑ เลือก E – Service บริการออนไลน์ ใช้โทรศัพท์มือถือแสกน QR CODE หรือ**คลิก**เข้าระบบการ ให้บริการ

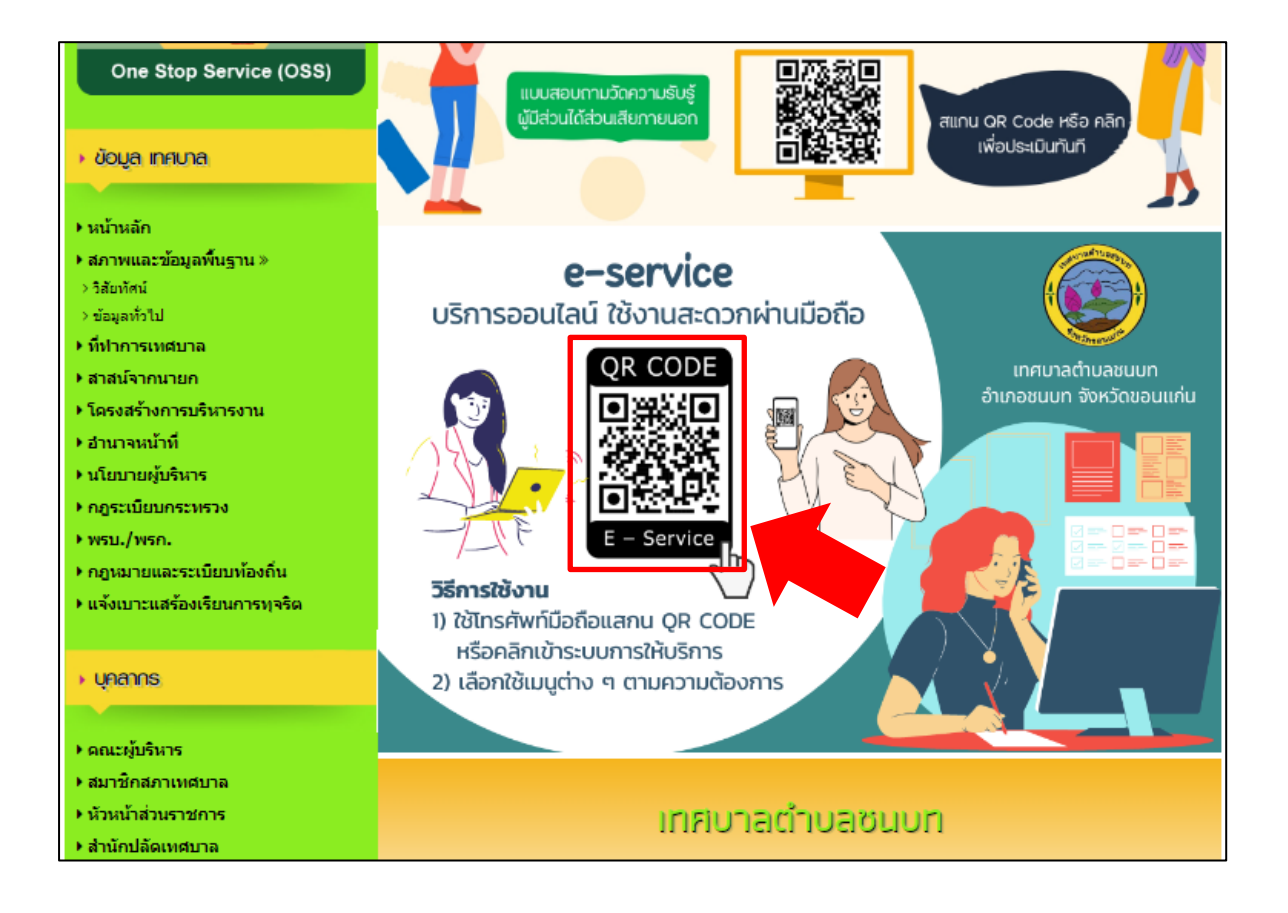

#### ๑.๒ หรือเลือกจากเมนูด้านซ้ายของหน้าเว็บไซต์หลักเทศบาลา

| <ul> <li>การประเมินผลการควบคุมภายใน</li> <li>การประเมินผลการบริหารจัดการความเสี่ยง</li> <li>คำสั่งแต่งตั้งมอบทมายหน้าที่ความรับผิดชอบ<br/>ของหน่วยตรวจสอบภายใน</li> <li>กฎหมายที่เกี่ยวข้อง »</li> <li>กฎหมาย ระเมียบที่เกี่ยวข้อง</li> <li>การบริหารจัดการความเสี่ยง</li> <li>เอกสารเผยแพร่โครงการ</li> <li>งานเทศกิจ »</li> <li>กฎหมาย ระเมียบที่เกี่ยวข้อง</li> <li>ดูมีอหรือมาตรฐานการให้บริการ</li> <li>E-Service บริการออนไลน์</li> <li>สายด้วนผู้บริหาร</li> <li>ประกาศเทศบาลดำบลชนบท »</li> <li>นโยบาย กรดุมิครองส่วนบุคคล</li> <li>นโยบาย No Gift Policy<br/>จากการปฏิบัติหน้าที่</li> </ul> | ≡ จัดทำคลิปวิดีโอการทำกิจกรรมสาธารณประโยชน์/จิตอาสา มท 0816.4/ว894 (∰ 04/03/2567)                                                                                                    |  |
|----------------------------------------------------------------------------------------------------|----------------------------------------------------------------------------------------------------|--|
|                                                                                                    | ≡ การส่งเสริมสนับสนุนและฟื้นฟูการเรียนรู้ประวัติศาสตร์ หน้าที่พลเมือง และจริยธรรมศึกษาของสถานศึกษาสังกัดองค์กร<br>ปกครองส่วนท้องถิ่น มท 0816.3/ว1971 (∰ 28/02/2567) <mark>[สิ่งที่ส่งมาด้วย]</mark>                                                                            |  |
|                                                                                                    | ≡ การตำเนินการรวมรุ่นโครงการอบรมเช็งปฏิบัติการครูและบุคลากรทางการศึกษา สังกัดองค์กรปกครองส่วนท้องถิ่น เพื่อ<br>ยกระดับคุณภาพการศึกษาปฐมวัยด้วยการศึกษาทางไกลผ่านเทคโนโลยีสารสนเทศ DLIT ส็อและแหล่งเรียนรู้ธรรมชาติ<br>(รหัสหลักสูตร 650109 - 67) มท 0816.1/ว811 (∰ 21/02/2567) |  |
|                                                                                                    | ≡ การจัดเตรียมเอกสารสำหรับการเตรียมการรับการทวนสอบรับรองปริมาณก๊าซเรือนกระจกจากโครงการถังขยะเป็ยก ลด<br>โลกร้อนขององค์กรปกครองส่วนท้องถิ่น ประเทศไทย รอบที่ 3 (76 จังหวัด) มท 0820.4/ว704 (∰ 20/02/2567) <mark>[สิ่งที่ส่ง</mark><br>มาด้วย]                                   |  |
|                                                                                                    |                                                                                                    |  |
|                                                                                                    | หลังรายชื่อโครงการฝึกอบรมการปฏิบัติงานในระบบ New GFMIS Thai สำหรับองค์กรปกครองส่วนท้องถิ่น รุ่นที่ 6 - 10<br>/3.4/ว641,ว642 (∰ 09/02/2567) <mark>[รายชื่อฯ รุ่นที่ 6 - 10]</mark>                                                                                              |  |
|                                                                                                    | ครงการฝึกอบรมพัฒนาศักยภาพบุคลากรท้องถิ่นเพื่อสนับสนุนการสร้างพลังสร้างสรรค์ หรือ Soft Power โดยการมีส่วน<br>ร่วมของสภาเด็กและเยาวชน ประจำปี พ.ศ. 2567 มท 0816.5/ว5156 (節 19/12/2566) [รุ่นที่ 1] [รุ่นที่ 2] [รุ่นที่ 3] [รุ่นที่<br>4]                                        |  |
|                                                                                                    | ≡ โครงการฝึกอบรมแนวทางปฏิบัติตามระเบียบกระทรวงมหาดไทยและหนังสือสั่งการที่เกี่ยวข้องกับการปฏิบัติงานของ                                                                                                    |  |

### ๒. คลิกเรื่องที่ต้องการใช้บริการ เช่น ยื่นคำร้อง ขอแจ้งซ่อมไฟฟ้าสาธารณะ

| <b>H</b>                                                                           | ัาแรก   ประชาสัมพันธ์   ร้องเรียน/ร้องทุกซ์   เว็บบอร์ด   ติดต่อเรา                 |  |
|------------------------------------------------------------------------------------|-------------------------------------------------------------------------------------|--|
| ข่งขันกีฬาด้านยาเสพติด ประจำปี 2567 รับสมัคร ระหว่างวันที่ 12 - 21 กุมภาพันธ์ 2567 |                                                                                     |  |
|                                                                                    | E-Service บริการออนไลน์                                                             |  |
|                                                                                    | ▶ ยืนศาร้อง แจ้งเรื่องอัคคีภัย วาตภัย อุทกภัย ภัยแล้ง                               |  |
|                                                                                    | ▶ ยืนศาร้อง ขอแจ้งเรื่องถนนสาธารณะ                                                  |  |
|                                                                                    | ▶ ยืนศาร้อง ขอแจ้งช่อมบำรุงทางระบายน้ำ/ท่อระบายน้ำ                                  |  |
|                                                                                    | ▶ แบบศาร้อง ด้านการส่งเสริมและพัฒนาคุณภาพชีวิต เช่น ผู้สูงอายุ คนพิการ ผู้ป่วยเอดส์ |  |
|                                                                                    | ▶ ยืนศาร้อง แจ้งการตัดแต่งกึ่งไม้ตามแนวสายไฟ/หรือดามถนน                             |  |
| <b>⊾</b>                                                                           | ▶ ยืนศำร้อง ขอรับถังขยะมูลฝอย                                                       |  |
|                                                                                    | ▶ ยืนตำร้อง ขอแจ้งข่อมใฟฟ้าสาธารณะ                                                  |  |
| <b>ปายคุณานนต์ หินเธาอ์</b><br>นายกเทศมนตรีตำบลชนบท                                | ▶ แบบฟอร์มแจ้งเรื่องร้องเรียนทุจริด                                                 |  |
|                                                                                    | ▶ แบบสอบถามดวามพึงพอใจของผู้รับบริการ เทศบาลตำบลชนบท                                |  |
| เลือกภาษา                                                                          | ▶ แบบต่าร้อง/แบบขอเรื่องร้องเรียน/ร้องทุกข์ เทศบาลต่าบลชนบท                         |  |
| ขับเคลื่อนโดย Co. de แปลภาษา                                                       | กำลังแสดงหน้าที่ 1 จากทั้งหมด 1 < 1 >                                               |  |
| Webmail 🥥                                                                          |                                                                                     |  |

๓. กรอกข้อมูลพร้อมกับเรื่องที่จะใช้บริการ ให้ครบทุกช่อง พร้อมตรวจสอบความถูกต้อง

| i i                                                                           | นกำร้อง ขอเจ้งช่อมไฟฟ้าสาธารณะ 🛛 🖓 🗤 🧧 🗤                                          |       |
|-------------------------------------------------------------------------------|-----------------------------------------------------------------------------------|-------|
|                                                                               | ยื่นคำร้อง ขอแจ้งช่อมไฟฟ้าสาภ<br>ระบบขึ้นแบบฟอร์มออนไลน์ E-service เทศบาลตำบลขนบท | ธารณะ |
|                                                                               | p.piyanat.k@gmail.com สลับบัญชื<br>โซโ ไม่ไปร่วมกัน                               | Ø     |
| นายคุณานนต์ หินเธาอ่                                                          | * ระบุว่าเป็นคำอามที่จำเป็น                                                       |       |
| ม เปราะการมนุณรม รองอิมมา<br>เลือกกาษา<br>รับแกร้อะโดย : 6 เรื่อ แปลภาษา      | ชื่อ - สกุ <b>ล *</b><br>คำถอมของคุณ                                              |       |
| Webmail 🧼                                                                     | อายุ*                                                                             |       |
| <ul> <li>Ibal Covernment Procurement</li> <li>แบบสอบถามความพึงพอใจ</li> </ul> | บ้านเลขที่ *                                                                      |       |
| 🂩 🎞 🕅 ข่อมูล ita                                                              | คำถอบของคุณ                                                                       |       |
| 🚳 จังหวัดขอนแก่น                                                              | หมู่ที่ *<br>คำตอบของคุณ                                                          |       |

๙. หลังจากที่มั่นใจว่ากรอก ข้อมูลครบถ้วนแล้ว ให้คลิก "ส่ง"

| เทศบาลต่ามลชนบท                                                                                                    |                                                                                                    |
|----------------------------------------------------------------------------------------------------|----------------------------------------------------------------------------------------------------|
|                                                                                                    | ด้านล *<br>คำตอบของคุณ                                                                                                    |
| One Stop Service (OSS)                                                                                                    | เบอร์โทรศัพท์ *<br>โปรดระบข้อมูลนี้ เพื่อสะดวกในการติดต่อ                                                                                                    |
|                                                                                                    | คำตอบของคุณ                                                                                                    |
| + หน้าหลัก                                                                                                    |                                                                                                    |
| + สภาพและข้อมูลที่นฐาน »<br>> วิสัยปัตน์<br>> ข้อมูลทั่วไป<br>+ ที่ทำการเหต่บาล<br>+ สาสน์จากหายก<br>+ โครงสร้างการบริหารงาน                                                    | รายละเอียดความต้องการ/สิ่งที่ขอความช่วยเหลือ *<br>คำถอบของคุณ                                                                                                    |
| <ul> <li>อ้านาจหน้าที่</li> <li>นโยบายผู้บริหาร</li> <li>กฎระเบียนกระทรวง</li> <li>ทรบ./พรก.</li> <li>กฎหมายและระเบียบห้องถิ่น</li> <li>แจ้งเบาะแสร้องเรียนการพุลริต</li> </ul> | ศำแนะนำการใช้ระบบบริการออนไลน์ E-service<br>1.โปรดกรอกแบบฟอร์มไห้ครบถ้านเพื่อสะดวกในการติดต่อกลับ<br>2.โปรดใช้ถ้อยคำสุกาพ และตรวสอบกามเรียนร้อยก้อนส่งข้อมูล<br>3.หากสงสัย หรือต่องการสอบถามข้อมูลเพิ่มเติม โปรดดิดต่อ เทศบาลต่าบลขนบท โทร.<br>043-287149<br>เทศบาลต่าบลขนบท ยินดิไห้บริการ ขอบคุณค่ะ/ครับ |
| , yeanns                                                                                                    | ล้างแบบฟอร์ม                                                                                                    |

<u>หมายเหตุ</u> หลังจากที่ได้อ่านคู่มือและได้ปฏิบัติตามลำดับขั้นตอนการใช้บริการระบบ E- Service ของ หน่วยงานแล้ว ข้อมูลจะถูกส่งมายังหน่วยงาน หลังจากที่หน่วยงานได้รับเรื่องที่ประชาชนร้องเรียน หรือเรื่อง ขอใช้บริการใน ด้านต่าง ๆ หน่วยงานจะดำเนินการต่อไปตามหลักเกณฑ์ที่กำหนด